## TeraMaster User's Manual

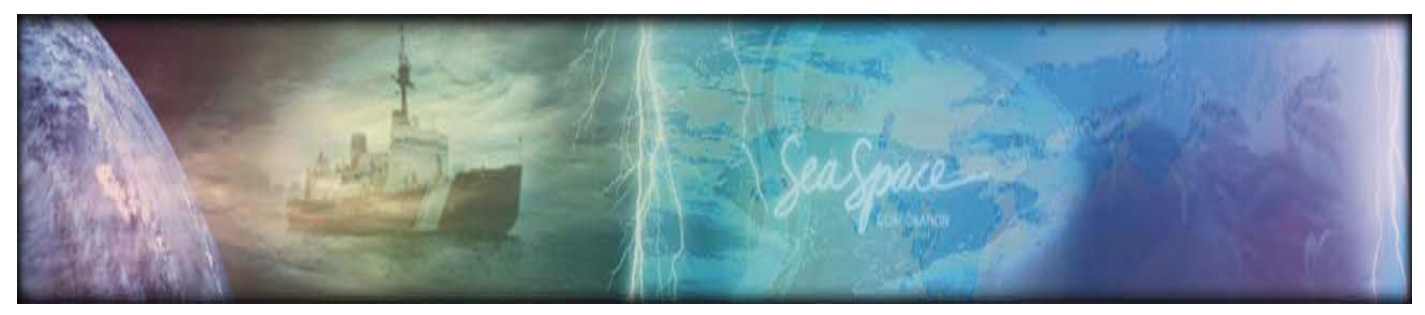

Rev. C April 2000

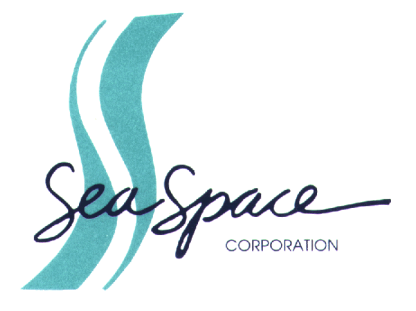

12120 Kear Place, Poway, CA 92064 USA

© 1998, 1999, 2000 by SeaSpace Corporation, Poway, California, 92064. Printed in the United States of America. All world rights reserved. No part of this publication may be stored in a retrieval system, transmitted, or reproduced in any way, including, but not limited to, photocopy, photograph, magnetic, or other record, without the prior written permission of SeaSpace Corporation.

This publication may contain or refer to information and products protected by copyrights or patents and does not convey any license under the patent rights of SeaSpace Corporation nor the rights of others. SeaSpace Corporation, nor SeaSpace personnel, does not assume any liability arising from any infringements of patents or other rights of third parties.

Any product names in this manual are trademarks or registered trademarks of their respective owners. The TeraScan product name is a registered trademark of SeaSpace Corporation.

#### **Representation and Warranty Disclaimer**

For information about your TeraScan warranty, please refer to the "Terms and Conditions" statement provided with your purchase order.

SeaSpace Corporation makes no claim to represent nor warrant, whether implied or otherwise, any interpretation of images in this publication for forecasting weather conditions or for predicting weather conditions. SeaSpace Corporation, nor SeaSpace personnel, makes no warranty of any kind in regard to this material, including, but not limited to, the implied warranties of merchantability and fitness for a particular purpose. The information in this publication is believed to be accurate and complete; however, it is provided for reference only. SeaSpace Corporation, nor SeaSpace personnel, shall not be liable for errors contained herein or for incidental or consequential damages in connection with the furnishing, performance, or use of this material. All specifications, as well as the information contained in this publication, are subject to change without notice.

#### **Revision History**

| S/W Version<br>Number | Manual Revision<br>Number | Date of<br>Publication |
|-----------------------|---------------------------|------------------------|
| 3.0                   | Rev. A                    | Dec. 1998              |
| 3.01                  | Rev. B                    | April 1999             |
| 3.1                   | Rev. C                    | April 2000             |

#### How to Contact Customer Support at SeaSpace

If you experience problems with your TeraScan system or have questions concerning TeraScan, you can contact Customer Support by telephone or fax or via the Internet at the following addresses.

| SeaSpace Corporation | Tel: (858)746-1160             |
|----------------------|--------------------------------|
| 12120 Kear Place     | Fax: (858)746-1199             |
| Poway, CA 92064, USA | Internet: support@seaspace.com |

Customer Support will best be able to help you if you provide them with the following information.

• The version number of your TeraMaster software.

To get this information, select **Help** from the TeraMaster main screen, then select **About** from the **Help** menu. An information panel with the version of your TeraMaster software will appear on the screen.

The version number of your TeraScan<sup>®</sup> software.
To get this information, call up the TeraScan Launchpad:

% launchpad &

Click on the **Configuration** tab, then click on the **Licenses** manager to call up the TeraScan Software Manager. Then click on the **Licenses** tab of the Software Manager.

On the lower portion of the panel, you will find the version number and other system information as shown below.

| software | version | number |
|----------|---------|--------|
|          |         | 1      |

| Package  | 0S      | Status Expires      |
|----------|---------|---------------------|
| capture  | solaris | 3. 1 Licensed Never |
| terascan | solaris | 3. 1 Licensed Never |

The version number of your operating system. Enter:

```
% uname -sr
```

• The hardware platform of your system. Enter:

```
% uname -i
```

- Any error message associated with the problem you are experiencing.
- ALL standard output and any standard error associated with the technique you are using. The best thing to do is to redirect all output to a file and attach the file to the mail message.
- For all problems concerning data acquisition, please include verbatim output of the corresponding \$PASSDIR/schedlog and \$PASSDIR/logfiles/ schedjob.\* files.

# Table of Contents

| The Roles of Masters in TeraScan                            | 1    |
|-------------------------------------------------------------|------|
| Using Masters in Conditional Pass Capture                   | 1    |
| Using Masters in Conditional Pass Processing                | 2    |
| Using Masters for Selecting a Part of a Pass for Processing | 2    |
| Using Masters as Base Maps for Registration                 | 2    |
| Launching TeraMaster                                        | 3    |
| Operations of the TeraMaster GUI                            | 5    |
| Creating a New Master                                       | 5    |
| Entering Values into Text Fields                            | 5    |
| Using the Bull's-Eye and Scissors Tools                     | 6    |
| Saving a New Master                                         | 7    |
| Saving Changes to an Existing Master                        | 8    |
| Loading a Saved Master                                      | 8    |
| Exiting TeraMaster                                          | 9    |
| Controls of the TeraMaster GUI                              | . 10 |
| The View Menu                                               | . 10 |
| Fit To Window                                               | . 10 |
| Actual Size                                                 | . 10 |
| Set Map Center To View Center                               | . 10 |
| Set View Center to Map Center                               | . 10 |
| Options                                                     | . 10 |
| Fields on the Options Dialog Box                            | . 11 |
| Datum Options                                               | . 11 |
| Perspective Radius                                          | . 11 |
| Center to Std. Parallel                                     | . 12 |
| Button Bar Icons                                            | . 12 |
| Set Center (The Bull's-eye Tool)                            | . 12 |
| Cut Out an Area (The Scissors Tool)                         | . 12 |
|                                                             |      |

| The World and Original Buttons | 13 |
|--------------------------------|----|
| World                          | 13 |
| Original                       | 13 |
| Size and Resolution Controls   | 13 |
| Area Size                      | 14 |
| Pixel Size                     | 14 |
| Density                        | 15 |
| Projection Options Drawer      | 15 |
| Map                            | 16 |
| Center Lat/Center Lon          | 16 |
| Pixel Width / Pixel Height     | 16 |
| View                           | 16 |
| Center Lat/Center Lon          | 16 |
| Area Width / Area Height       | 17 |
| Rotation                       | 18 |
| Information                    | 18 |
| Apply                          | 18 |
| Undo                           | 18 |
| Lat/Lon of Cursor Position     | 18 |
| X Y (Pixel Sample and Line)    | 18 |
| Map Projection Options         | 19 |
| Rectangular                    | 19 |
| Mercator                       | 19 |
| Stereographic                  | 20 |
| UTM                            | 20 |
| Orthographic                   | 21 |
| Polarstereo                    | 21 |
| Polyconic                      | 22 |
| Albers Conic                   | 22 |
| Lambert Conic                  | 23 |
| Lambert Azimuthal              | 23 |
| Mollweide                      | 24 |
| Equidistant Azimuthal          | 24 |
|                                |    |

# Making Masters

eraMaster is a TeraScan graphical user interface (GUI) for viewing, creating, and modifying *masters*. A master is a TeraScan dataset that delimits a geographical area of the earth and specifies a map projection and a pixel resolution for the area.

Masters serve several purposes in TeraScan. This chapter first summarizes the roles that masters play in TeraScan and then explains how to use the TeraMaster GUI to create and modify masters. In TeraPGS, masters are known as *areas of interest* (AOIs).

## The Roles of Masters in TeraScan

#### Using Masters in Conditional Pass Capture

A master can be used to set up a pass-capture criterion by which passes are scheduled for capture only if the satellite reaches a specified minimum elevation relative to the center of the area defined by the master. In this way, data capture can be limited to good-quality data relevant to the area defined by the master. Passes from satellites deemed too low on the horizon to yield useful data will not be captured.

You can set up a pass-capture conditional in TeraCapCon by designating a master and a minimum elevation angle as part of an autoschedule record. Please refer to Chapter 6 of the *TeraCapCon User's Manual* to find how to do this.

#### Using Masters in Conditional Pass Processing

A master can also be used to set up a data-processing criterion by which passes are selected for processing only if the area of the earth covered by the pass includes a minimum percentage of the area defined by the master. If the pass does not include at least the specified percentage of the specified master, then none of the data from the pass will be processed.

In TeraPGS, you can set up a pass-processing conditional by selecting a master in the **Area Of Interest** field and then entering a value in the **Min % Coverage** field of the TeraPGS product-definition interface. Please refer to the *TeraPGS User's Manual* for further information.

#### Using Masters for Selecting Part of a Pass for Processing

A master can also be used to select a portion of a pass for processing rather than processing the whole pass. Data processing is limited to a line-by-sample rectangle of data sufficient to cover the area defined by the master. A polar satellite pass covers a large swath of the earth and therefore consists of a large amount of data. Selecting a subset of the data for processing rather than processing all the data in a pass can significantly shorten processing time and save disk space because the resultant products are smaller.

For the purpose of illustration, we will say that we are interested in satellite coverage of Southern California and Baja, Mexico. The pass we received covers a much larger area that includes much of Canada and the Midwestern United States. We create a master that delimits our area of interest and use it to select a subset of the data from the pass as shown in Figure 1.

In TeraPGS, you can designate a subset of pass data for processing by selecting a master in the **Area Of Interest** field, then selecting the **subset** option from the **AOI Usage** field of the TeraPGS product-definition interface. Please refer to the *TeraPGS User's Manual* for further information.

#### Using Masters as Base Maps for Registration

Finally, a master is also used as the base map to which sensor-view data is earth-located during the process of *registration* or *remapping*. In this stage of data processing, the subset of data selected by the master (indicated by the dashedline rectangle in Figure 1) is registered by interpolation to an equally spaced line/sample grid delimited by the master (indicated by the solid-line rectangle in Figure 1).

In TeraPGS, you can specify the remapping of your data by selecting a master from the **Area Of Interest** field and then selecting the **remap** option from the **AOI Usage** field.

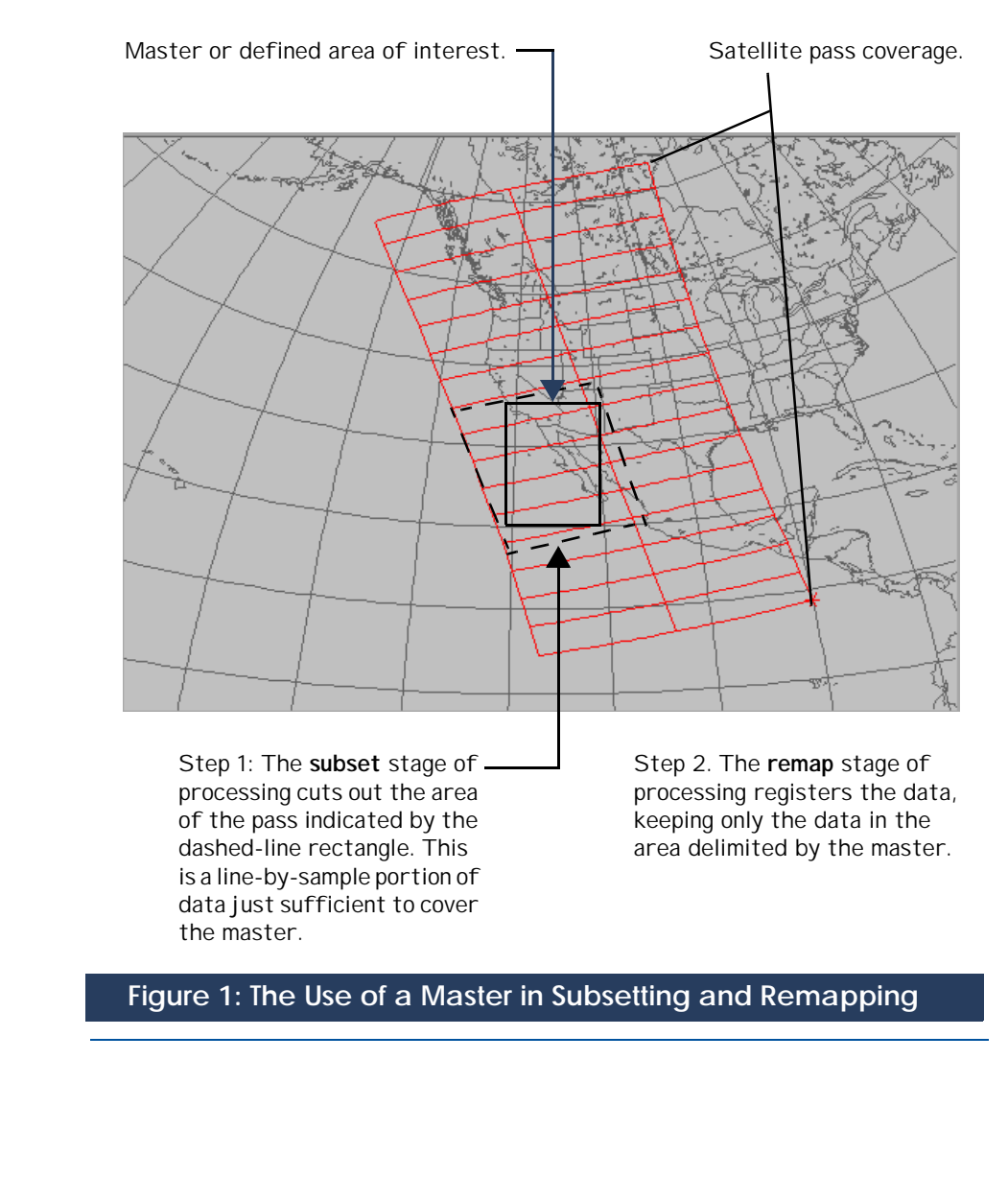

## Launching TeraMaster

To launch TeraMaster from the command line, enter:

tmaster & (Press Return.)

If you are working from the TeraPGS GUI, you can launch TeraMaster by clicking on the **View/Create** button of the GUI.

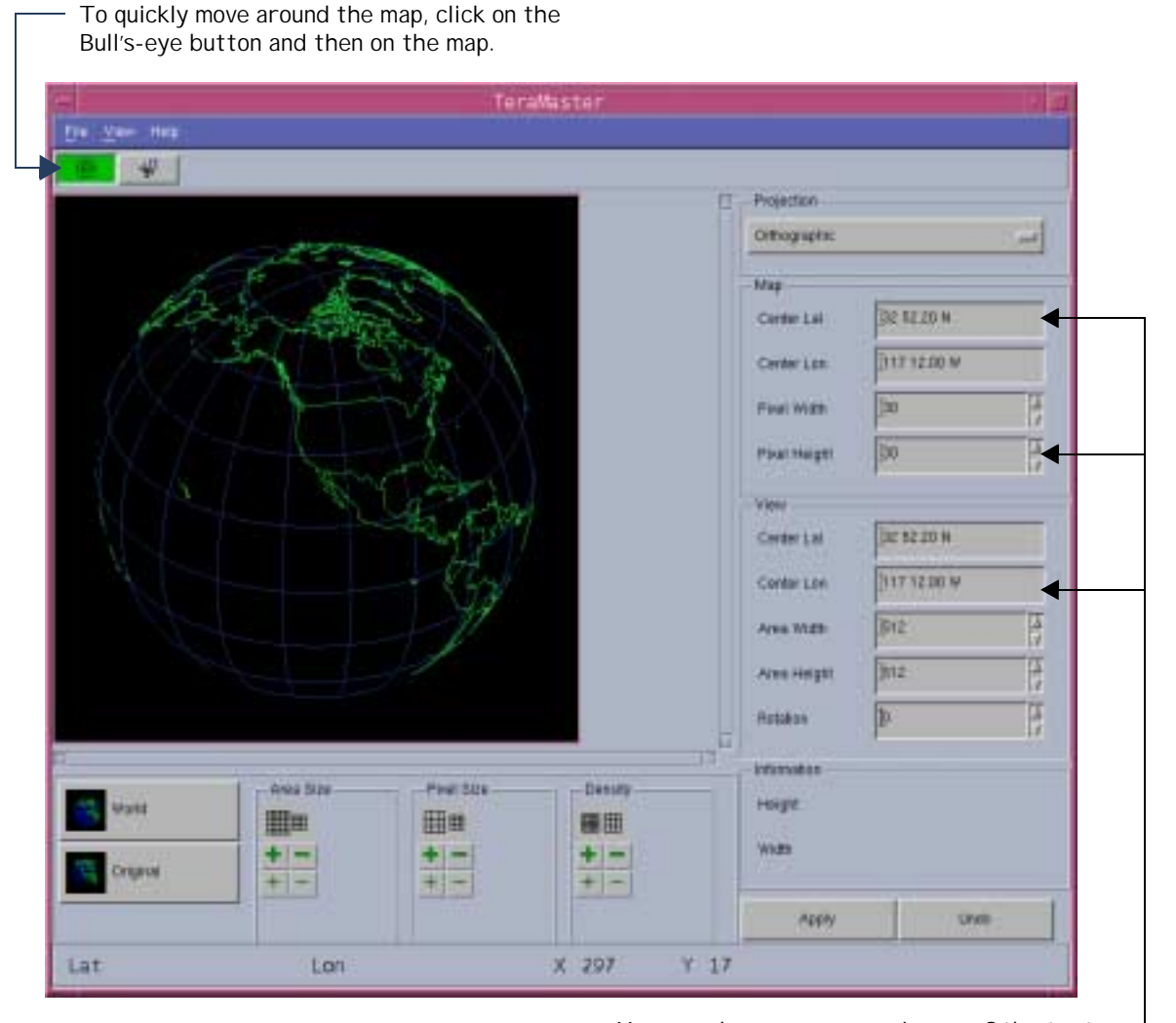

You can place your cursor in any of the text fields and type in values. Type in a value and then tab to the next field you want to change. When you've completed all your entries, click on Apply or press Return and TeraMaster will update your master with the new values.

## Figure 2: The TeraMaster Main Panel

## **Operations of the TeraMaster GUI**

#### Creating a New Master

There are a number of ways to create a new master. Here we present two possible ways to go about it. Keep in mind that some of the steps presented can be done in a different order. By working with TeraMaster, you will discover the methods that work best for you.

#### **Entering Values into Text Fields**

If you know the exact specifications of your master, you can create your master simply by entering numerical values into the text fields provided on TeraMaster as follows:

- 1. Click on **File** in the menu bar at the top of the TeraMaster panel and select **New** from the **File** menu.
- **2.** Choose a map projection from the **Projection** menu.
- **3.** Specify the center of the master by entering the center coordinates into the **Map Center Lat** and **Center Lon** fields.
- **4.** Specify pixel size (in kilometers) by entering values in the **Map Pixel Width** and **Pixel Height** fields.
- **5.** Specify area width in pixels by entering values in the **View Area Width** and **Area Height** fields.
- **6.** From the **View** menu, click on **Actual Size** to see the actual size of your master as you are working on it. (Select **Fit to Window** from the **View** menu to again see the full extents of your master.)
- 7. Save your master (see "Saving a New Master" on page 7).

#### Using the Bull's-Eye and Scissors Tools

One way to create a master is to use the **Bull's-eye** tool to quickly get to the approximate area you want for the master, then use the **Scissors** tool to cut out the area you want for your master.

- **1.** Click on **File** in the menu bar at the top of the TeraMaster panel, then click on **New** from the **File** menu.
- 2. Choose a map projection from the Projection menu.
- **3.** The **Bull's-eye** tool **(()** at the top left of the TeraMaster panel is on by default. With the **Bull's-eye** tool active, you can use your cursor to reposition the World map. When you click on the map, the world will turn to bring the point you clicked on to the center of the display area.

You will notice that as you move the cursor around in the display area, TeraMaster reports the latitude and longitude coordinates of your cursor in the **Lat** and **Lon** fields on the lower left of the TeraMaster panel. Also, as you move the cursor in the display area, notice that TeraMaster always keeps North up.

- **4.** Click on the **Scissors** button
- **5.** Place your cursor on the map then press and hold down the left mouse button as you drag the cursor to form a box around the area you want in your master. When you release the mouse button, the display area will update to show you the master you have cut out.
- **6.** Use the **Density** buttons to adjust pixel size while maintaining the area size of the master.
- **7.** Adjust the center of the master, if needed, by selecting the Bull's-eye tool again and clicking at the point you want for the center.
- 8. From the View menu, select Set Map Center to View Center.
- **9.** From the **View** menu, click on **Actual Size** to see the actual size of your master as you are working on it. (Select **Fit to Window** from the **View** menu to again see the full extents of your master.)
- **10.** Save your master (see "Saving a New Master" which follows).

#### Saving a New Master

To save a new master:

- **1.** Click on **File** in the menu bar at the top of the TeraMaster panel and select **Save**. The **File Save** dialog box will appear (Figure 3).
- **2.** In the **Filter** field at the top of the **File Save** dialog box, specify the directory in which your master is to be saved:
  - In the **Filter** field, type the full path name to the directory, followed by a slash and an asterisk (/\*), and press Return.
  - Or select the directory from the **Directories** tree. (Double-click on a directory to select it. The name of the directory you click on will appear in the **Filter** field and its subdirectories will be listed. Double-click on the directory name ending in two periods (..) to move up one level.)

## Figure 3: The File Save Dialog Box

| <b>1.</b> Enter the full path name of the where the master is to be saved.                            | directory | <b>2.</b> Typ<br>here. | e in a name for the master                                                                                                    |
|----------------------------------------------------------------------------------------------------|-----------|------------------------|----------------------------------------------------------------------------------------------------|
| Filter<br>/opt/terascan/pass/masters/<br>/opt/terascan/pass/masters/.<br>/opt/terascan/pass/masters/. | File Save |                        | Files<br>Alaska<br>Antarctica<br>chile<br>georges<br>greenland<br>Hawaii<br>Iowa<br>Japan<br>Mediterranean<br>North_Pole<br>peru<br>SanDiego<br>Yellow_Sea<br>yukatan |
| Selection<br>/opt/terascan/pass/masters/Australia                                                     | Filter    |                        | Cancel                                                                                                    |

**3.** In the **Selection** field at the bottom of the **File Save** dialog box, type in a name for the master.

Use only uppercase and lowercase letters, numbers, underscores, hyphens, and periods in the master name. Other characters may have special meaning to the shell environment in which TeraScan operates.

**4.** Click on **OK**. Your master should now be saved in the directory you specified.

#### Saving Changes to an Existing Master

To save changes to a master:

- **1.** Click on **File** in the menu bar at the top of the TeraMaster window. A pull-down menu will appear.
- 2. Click on Save.

#### Loading a Saved Master

To load a saved master into the display area of TeraMaster:

- **1.** Click on **File** in the menu bar at the top of the TeraMaster panel, then click on **Open**. The **File Open** dialog box will appear (Figure 4).
- **2.** The **File Open** dialog box may open to the directory containing your masters. If not, you will have to specify the directory where your masters are stored.
  - In the **Filter** field at the top of the **File Open** dialog box, type the full path name to the directory containing your masters, followed by a slash and an asterisk (/\*), and press Return.
  - Or select the directory from the **Directories** tree. (Double-click on a directory to select it. The name of the directory you click on will appear in the **Filter** field and its subdirectories will be listed. Double-click on the directory name ending in two periods (..) to move up one level.)

All the files in the directory you specified will be listed in the right-hand column of the **File Open** dialog box.

| is stored. End the path name          | want to<br>with /* | you want to I                                                                                                   | oad.                                                                                                    |
|---------------------------------------|--------------------|----------------------------------------------------------------------------------------------------|----------------------------------------------------------------------------------------------------|
| ilter                                 | File Ope 1         |                                                                                                    |                                                                                                    |
|                                       |                    |                                                                                                    | :I                                                                                                    |
| , , , , , , , , , , , , , , , , , , , |                    | d<br>B<br>B<br>H<br>U<br>S<br>S<br>S<br>S<br>S<br>S<br>S<br>S<br>S<br>S<br>S<br>S<br>S<br>S<br>S<br>S<br>S<br>S | hile<br>eorges<br>reenland<br>awaii<br>ayan<br>apan<br>lediterranea<br>lorth_Pole<br>eru<br>anDiego<br>ellow Sea<br>ukatan |
| Selection                             |                    |                                                                                                    |                                                                                                    |
| opmerasca.n/pass/masters/reliow_beaj  |                    |                                                                                                    |                                                                                                    |
| ок                                    | Filter             |                                                                                                    | Ca                                                                                                    |
|                                       |                    |                                                                                                    |                                                                                                    |
| igure 4: File Open Dialo              | a Box              |                                                                                                    |                                                                                                    |
|                                       | g box              |                                                                                                    |                                                                                                    |
|                                       |                    |                                                                                                    |                                                                                                    |

## Controls of the TeraMaster GUI

#### The View Menu

#### Fit To Window

Clicking on **Fit To Window** will re-size your current master so that the entire master fits within the TeraMaster display area.

#### Actual Size

Clicking on Actual Size will show you the final size of your master and of an image registered to the master. The master may extend beyond the edges of the display area. If so, you can use the scroll bars of the display area to see parts of the master that are out of view.

#### Set Map Center To View Center

If you have defined a new view center, either by using the **Scissors** tool or by entering values directly into the **View Center Lat** and **Center Lon** fields, then clicking on **Set Map Center To View Center** will reset the map center to be the same as the view center. This will be reflected in the values shown in the **Map Center Lat** and **Center Lon** fields.

#### Set View Center to Map Center

If you have defined a new view center, either by using the **Scissors** tool or by entering values directly into the **View Center Lat** and **Center Lon** fields, then clicking on **Set View Center To Map Center** will reset the view center to be the same as the map center. This will be reflected in the values of the **View Center Lat** and **Center Lon** fields.

#### **Options**

The **Options** selection of the **View** menu brings up the **Options** dialog box (Figure 5), from which you can specify a datum other than the default and set other datum-related options for your master. A datum is a mathematical representation of the earth's shape. Different datums work better with different areas of the earth. Datums usually include as a part of their name the portion of the planet with which they work best. For example, "Hong Kong 1963" is a datum that was created with Hong Kong as a reference point in, you guessed it, 1963.

The default datum is WGS-84 (World Geodetic System 1984), which is also the datum used by most Global Positioning Systems.

If you are an expert user, you can define your own datum from the **Options** dialog box. Enter the information in the appropriate fields and enter a unique name. The new information will be saved with your master.

#### Fields on the Options Dialog Box

Any new settings made in the **Options** dialog box will be saved with the individual master, and are not available globally.

#### **Datum Options**

Click on the **Datum** options drawer to select a datum from the list available. The WGS-84 datum is the default. You may have to scroll up or down, using the scroll bar located on the side of the options box, to see all of the available datums.

The **Equatorial Radius** and **1/Flattening** fields will default from the datum you selected in the **Datum** options drawer.

#### Perspective Radius

Perspective radius can be thought of as the distance from your eye to the image, in this case the master area. If you are an expert user, you can enter a new **Perspective Radius.** Otherwise, we recommend you use the default setting.

## Figure 5: The Options Dialog Box

|                                        | - Options · 🗆                                                                                                    |
|----------------------------------------|----------------------------------------------------------------------------------------------------|
| Select a datum from<br>this option box | Datum <user defined="">     Equatorial Radius   0.00000     1/Flattening   22712722525     Perspective Distance   42165.9     Center To Std. Parallel   1</user> |
|                                        | Accept Cancel                                                                                                    |

#### Center to Std. Parallel

Enter a new standard parallel to apply to your master. If you are an expert user, you can enter a new **Center to Std. Parallel**. Otherwise, we recommend you use the default setting.

#### **Button Bar Icons**

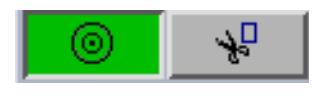

At the top left of the TeraMaster panel, just below the menu bar, is a button bar with two icons: The **Bull's-eye** and the **Scissors** icons.

#### Set Center (The Bull's-eye Tool)

Click on the **Bull's-eye** icon and then place your cursor on the map in the display area. As you move your cursor about the map, the coordinates of the cursor position will be reported in the **Lat** and **Lon** fields in the lower left of the TeraMaster window. When you click on the map, the map will reposition itself to bring the point you clicked on to the center of the display area. In this way, you can quickly traverse the map and select an area for your master. As you move about the display area, TeraMaster always keeps North up.

#### Cut Out an Area (The Scissors Tool)

The **Scissors** tool allows you to draw a box to select the area for a master. Click on the **Scissors** icon, then press and hold down the left mouse button to set one corner of the box. Drag the cursor to make a box that encompasses the area you want to select. When you release the mouse button, TeraMaster will update the display and report the center latitude and longitude in the **View Center Lat** and **Lon** fields.

If you use the **Scissors** tool to cut out a master, the **View Center** of the master will be different than the **Map Center**. See discussion under **View Center**, starting on page 16.

#### The World and Original Buttons

#### World

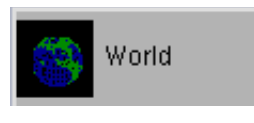

When you open TeraMaster, the default view in the display area is the World view, shown with an Orthographic map projection. As you create or modify a master, you can click on **World** at any time

to return to the World view. Any unsaved changes you have made to the current master will be lost.

#### Original

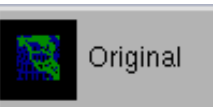

Click on **Original** to go back to the last saved master. If no master has yet been saved, clicking on **Original** will reload the World view.

#### Size and Resolution Controls

The Area Size, Pixel Size, and Density fields control pixel aspects of the master area you are working with. For each of these fields, the larger, thicker Plus and Minus symbols control gross changes, while the smaller, thinner symbols will make changes in smaller increments. The changes made by these controls are reflected in either the Pixel Width/Height fields or the Area Width/Height fields or both.

The **Information** section of the TeraMaster panel (lower right corner) reports the width and height of your master in kilometers. The **Pixel Width** and **Pixel Height** fields in the **Map** section of the TeraMaster panel report the pixel width and pixel height in kilometers. The **Area Width** and **Area Height** fields in the **View** section of the TeraMaster panel report the width and height of your master in number of pixels.

Map Pixel Width (km)  $\times$  View Area Width (# pixels) = master width (km) and

Map Pixel Height (km)  $\times$  View Area Height (# pixels) = master height (km)

The pixel size of your master area can be matched to the telemetry you are receiving. If you are processing AVHRR data, for example, your optimum resolution would be a pixel height of 1.1 x 1.1 because AVHRR's greatest resolution is 1.1 kilometers at nadir.

The lower the number of your pixel size, or resolution, the greater the size of your dataset in terms of disk space. When processing an image, a smaller pixel size, up to the maximum resolution, will result in a "cleaner" picture. A larger pixel size, say 4x4 as opposed to 1.1x1.1, will result in a blockier image, but a smaller dataset that takes up less disk space.

The **Pixel Height/Width** and **Area Height/Width** are reported on the right side of the TeraMaster window. You can enter new values in the **Height** and **Width** fields. Press Return or click on **Apply** after you type in the new values and the display area will update accordingly.

You will notice that TeraMaster performs *adaptive mapping* as you zoom in or out, displaying features as they become useful or taking them away when they are not. TeraMaster will overlay geopolitical boundaries to include lakes, rivers, and smaller bodies of water as they become large enough for consideration.

#### Area Size

| - Are | ea Size- |
|-------|----------|
|       | <b> </b> |
| +     | -        |
| +     | -        |
|       |          |

The **Area Size** buttons can be used to change the **Area Width** and **Height** of your master area.

Clicking on either of the **Plus** icons will *increase* the **Area Width** and **Height** and act as a zoom-out function.

Clicking on either of the **Minus** icons will *decrease* the **Area Width** and **Height** and act as a zoom-in function.

## Pixel Size

| el Size- |
|----------|
| Ħ        |
| -        |
| -        |
|          |

The **Pixel Size** buttons can be used to change the **Pixel Width** and **Height** of your master area.

Clicking on either of the **Plus** icons will *increase* the **Pixel Width** and **Height** and act as a zoom-out function.

Clicking on either of the **Minus** icons will *decrease* the **Pixel Width** and **Height** and act as a zoom-in function.

#### Density

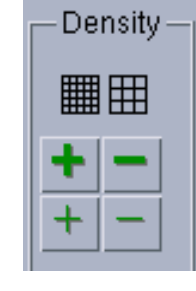

The **Density** buttons can be used to change the size of the pixels without changing the overall size of your master.

Clicking on either of the **Plus** icons *increases* the number of pixels in the master and *decreases* the size of the pixels. This will be reflected by new values in the **Area Width** and **Height** fields (which report the number of pixels to the width and height of the master) as well as new values in the **Pixel Width** and **Height** fields. The overall size of the master remains the same.

Clicking on either of the **Minus** icons *decreases* the number of pixels in the master and *increases* the size of the pixels. This will be reflected by new values in the **Area Width** and **Height** fields as well as in the **Pixel Width** and **Height** fields. The overall size of the master remains the same.

#### **Projection Options Drawer**

| Rectangular           | ro      |
|-----------------------|---------|
| nectangulai           | pro     |
| Mercator              | Pro     |
| Stereographic         | ava     |
| otercographic         | you     |
| UTM                   | Laı     |
| Orthographic          | spł     |
| Onnographic           | on      |
| Polarstereo           | E       |
| Delucenie             | FOI     |
| Pulyconic             | sta     |
| Albers Conic          | lati    |
| Lambert Conic         | Exa     |
| Edinbert Come         | exa     |
| Lambert Azimuthal     | and     |
| Mallusida             | (611    |
| Mollweide             | usu (su |
| Equidistant Azimuthal |         |
|                       | 1       |

You can select from a number of different map projections for your master. Click on the **Projection** options drawer to see the projections available. Click on a projection to select it for your master. All projections except Polar Stereo, Lambert Conic, and Albers Conic are based on a spherical earth. The three exceptions are based on a geodetic or elliptical earth.

For all projections based on a spherical earth, standard parallels coincide with the center latitude of the projection.

Examples of each type of projection follow. Each example projection has the same center latitude and longitude of 32.52.60N by 117.12.00W (sunny San Diego) and the same pixel size.

#### Мар

| Мар —        |              |
|--------------|--------------|
| Center Lat   | 32 52.20 N   |
| Center Lon   | ]117 12.00 W |
| Pixel Width  | 30           |
| Pixel Height | 30           |
|              |              |

#### Center Lat/Center Lon

The **Center Lat** and **Center Lon** fields under **Map** report the coordinates of the point from which a master is being viewed. The **Map** center can be the same as or different from the **View** center (described under **View** below).

If the two centers are the same,

this means that the master is being viewed from the perspective of an observer positioned over the center of the master. If the two centers are different, the master is being viewed from a point that is different from the center of the master.

You can change the **Map** center, either by entering different coordinates into the **Map Center Lat** and **Center Lon** fields, or by clicking on the **Bull's-eye** icon and then clicking on the point you want as the **Map** center. The display area will update to reflect the new center coordinates.

#### Pixel Width / Pixel Height

The **Pixel Width** and **Pixel Height** fields report the size of the pixels in your master. You can type new values into the **Pixel** fields or you can change the values by using the **Pixel Size** or **Density** controls. If you type in new values, the display will update when you press the Return key or click on the **Apply** button.

#### View

| Center Lal  | 32 52.20 N  |
|-------------|-------------|
| Center Lon  | 117 12.00 W |
| Area Width  | 312         |
| Area Height | 512 A       |
| Botation    | h A         |
| Hotabon     | P           |

#### Center Lat/Center Lon

The **Center Lat** and **Center Lon** fields under **View** report the coordinates of the center point of your master.

If you have used the **Bull's-eye** tool to select the center of your master, the values of the **View Center Lat** and **Center Lon** fields will match those of the **Map Center Lat** and **Center Lon** fields.

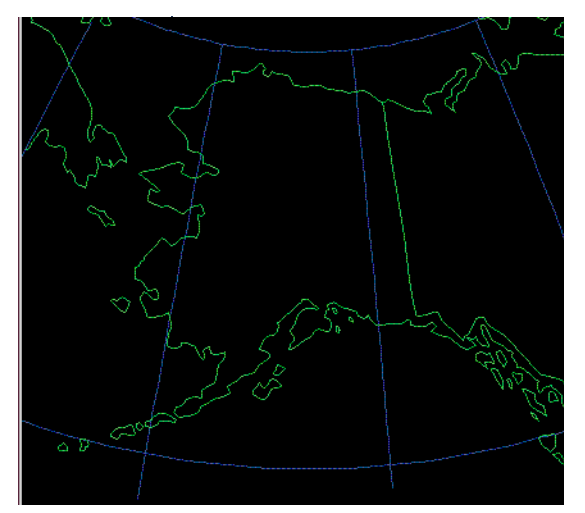

**A.** This master is seen from the perspective of an observer positioned over the center of the master. The **Map** center is the same as the **View** center (63 N 150 W).

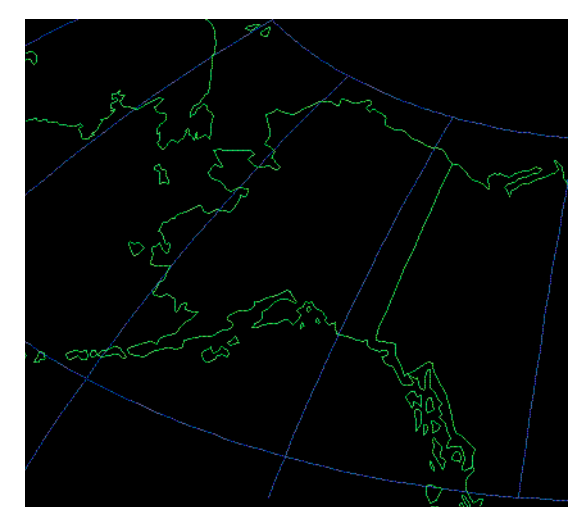

**B.** This master is seen from the perspective of an observer positioned over San Diego, California. The **Map** center (32 N 117 W) is different from the **View** center (63 N 150 W).

#### Figure 6: A Master from Two Different Points of View

In this case, the master is seen from the perspective of an observer positioned directly over the center of the master (Figure 6A).

If you have used the **Scissors** tool to cut out an area for your master, the **View** center will be different from the **Map** center. In this case, the master will be seen from the perspective of an observer positioned directly over the point designated as the **Map** center (Figure 6B).

To reset your master so that the perspective is of an observer positioned over the center of the master (Figure 6A), use the **Set Map Center to View Center** option from the **View** menu to make the **Map** center the same as the **View** center. Please refer to "Set Map Center To View Center," starting on page 10 for more information.

You can also change the **View** center or **Map** center by entering different coordinates in the **Center Lat** and **Center Lon** fields.

#### Area Width / Area Height

The **Area Width** and **Area Height** fields report the width and height of the master *in pixels.* You can type new values into these fields or change the values by using the **Area Size** buttons. If you type in values, the master will update when you click on the **Apply** button or press the Return key.

#### Rotation

The **Rotation** field reports the angle (tilt) in degrees of the master. You can change the orientation of the master by typing a new value into this field. The master will update when you press the Return key or click on the **Apply** button.

#### Information

The **Information** box reports the **Width** and **Height** of your master in kilometers. While in the default **World** view, these fields will remain blank.

#### Apply

You can enter information directly into text fields in TeraMaster. After you type in new information, click on the **Apply** button or press the Return key to update the TeraMaster display area.

#### Undo

Click on Undo to undo the last change made to the master you are working with.

#### Lat/Lon of Cursor Position

As you move the cursor around the map in the display area, TeraMaster reports the cursor's position in the **Lat** and **Lon** fields located in the lower left corner of the panel.

#### X Y (Pixel Sample and Line)

The **X** and **Y** fields at the bottom of the TeraMaster window report the cursor's position relative to the pixels in the master. The **X** coordinate is the *pixel sample*, i.e., the 1-relative pixel along the width of the master. The **Y** coordinate is the *pixel line*, i.e., the 1-relative pixel from top to bottom of the master.

## **Map Projection Options**

#### Rectangular

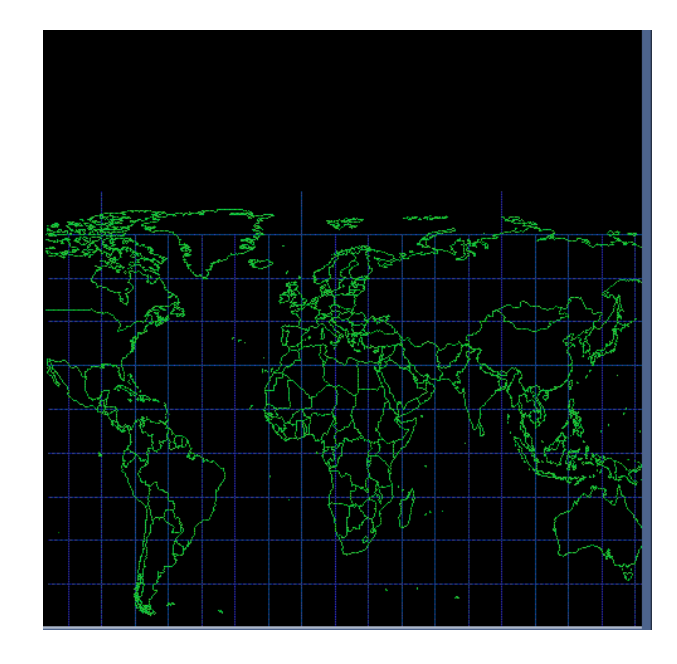

A Rectangular map is an unprojected image that is formed by considering latitude and longitude as a simple rectangular coordinate system. Scale, distance, area, and shape are all distorted, with distortion increasing toward the poles.

#### Mercator

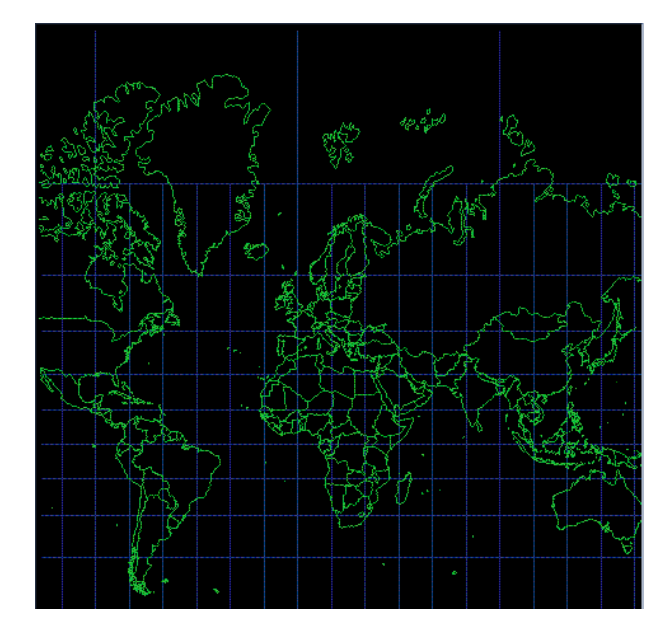

A Mercator projection is a cylindrical projection that displays the meridians of longitude as evenly spaced vertical lines. This type of projection is especially useful in viewing equatorial regions, though not the Poles.

## Stereographic

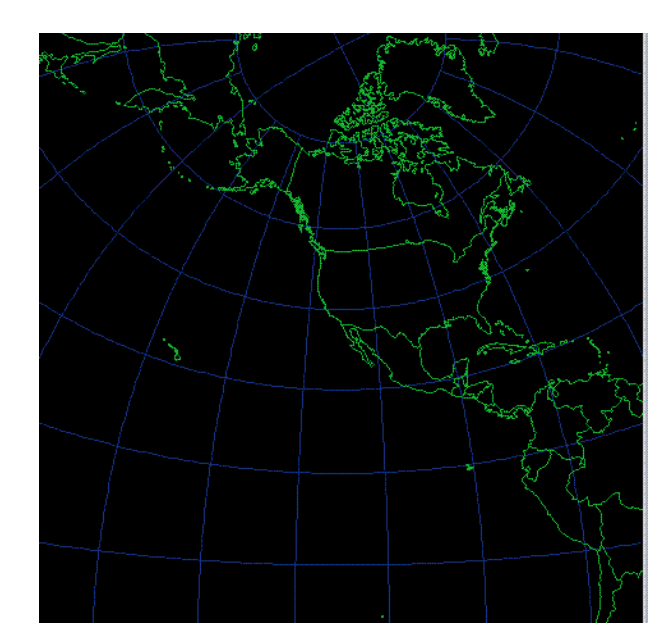

The Stereographic projection is a conformal type projection with scale increasing away from the center of the map. Distortion in area and shape also increase from the center. This projection is mainly used for polar maps.

#### UTM

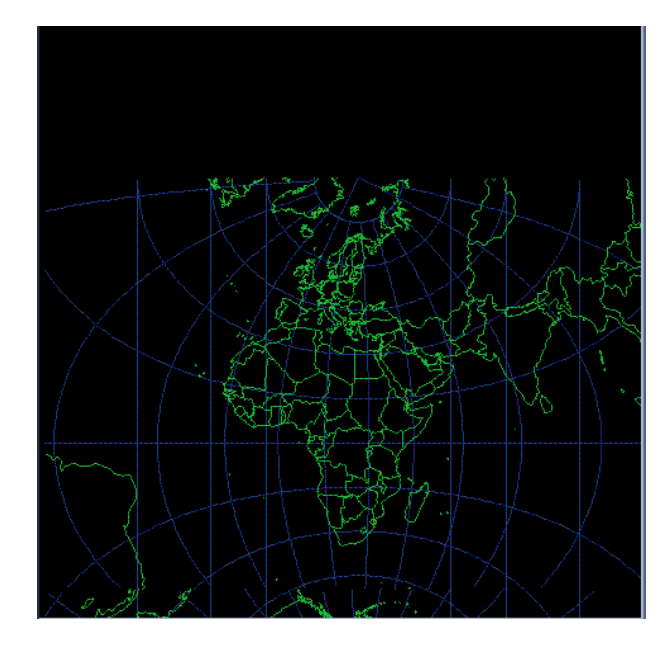

The Universal Transverse Mercator, (UTM) projection defines horizontal positions by dividing the world into six-degree zones.

## Orthographic

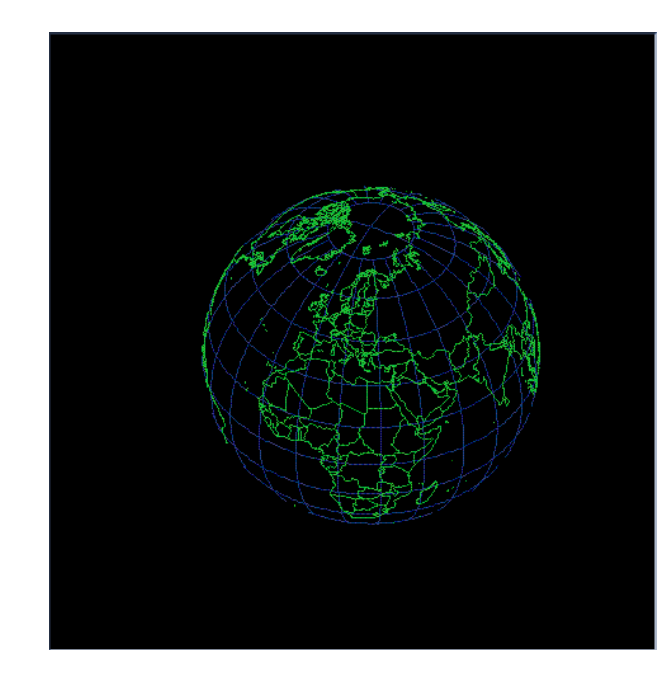

The Orthographic projection is an azimuthal projection showing all meridians and parallels as ellipses, circles, or straight lines. This projection can only show one hemisphere at a time, however, and has severe distortion at the edges.

#### Polarstereo

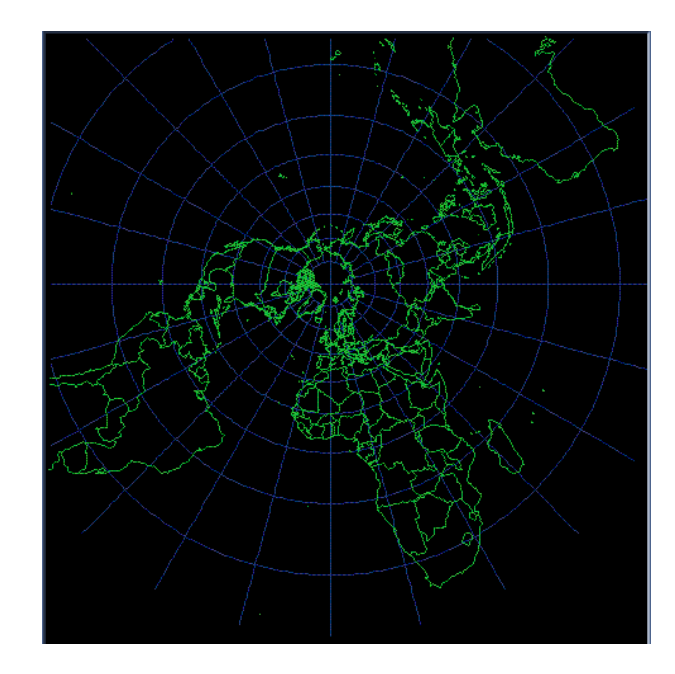

Another example of a stereographic projection, the Polarstereo map is centered at either Pole. The polarstereo projection offers a true perspective that is also conformal. TeraMaster locks the view around either Pole using this projection.

#### Polyconic

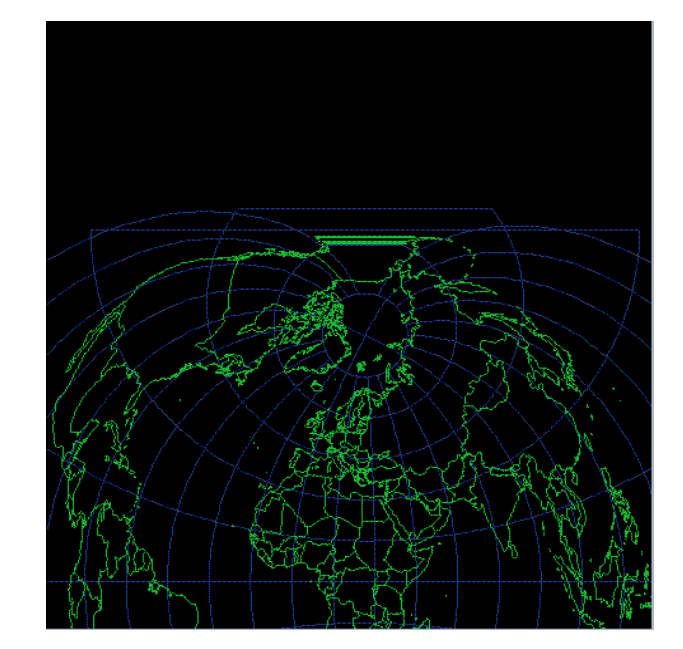

The Polyconic projection was used extensively by the U.S. Geological Survey in the early 20th Century. It is neither equal area nor conformal. It is true to scale along the central meridian, while the other meridians are curved and distorted.

#### **Albers Conic**

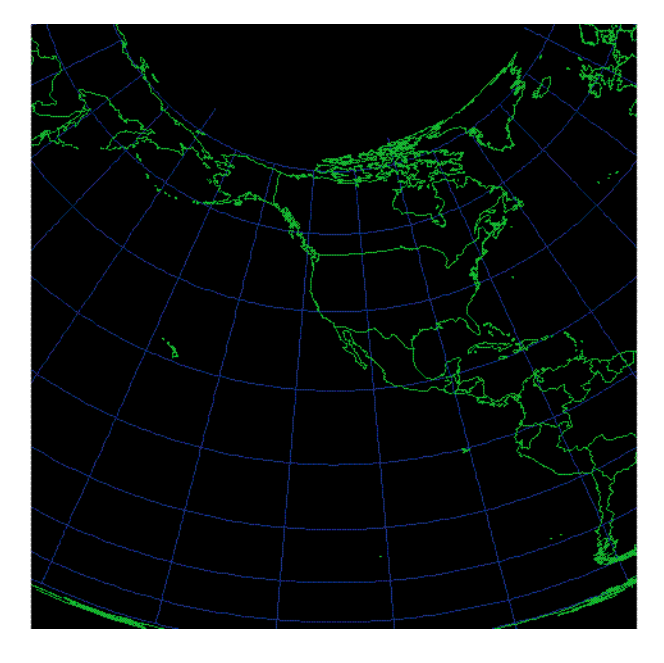

The Albers Equal-Area Conic projection is, as the name implies, equal area and conformal. This projection is used extensively by the USGS. The projection has concentric arcs of circles for parallels, which are not evenly spaced.

#### Lambert Conic

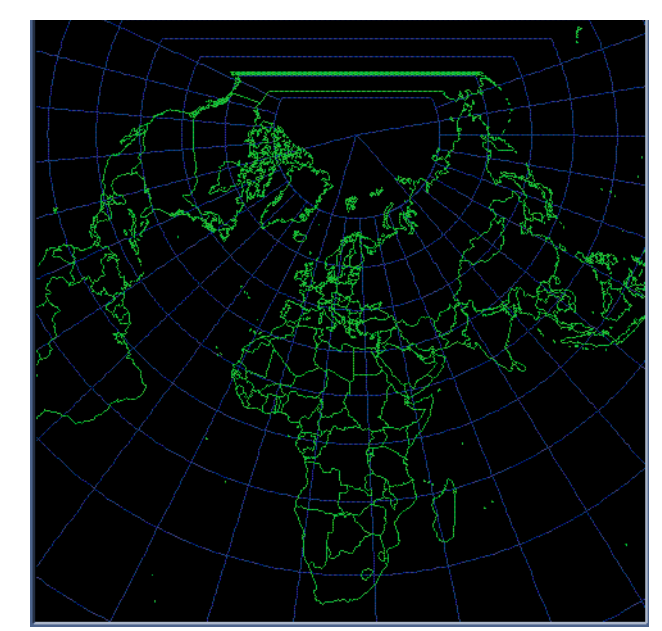

The Lambert Conic is conformal, with parallels made up of unequally spaced arcs of concentric circles spaced more closely in the center of the map. Scale is normally true along two standard parallels. The meridians are equally spaced radii of the same circles and intersect the parallels at right angles.

#### Lambert Azimuthal

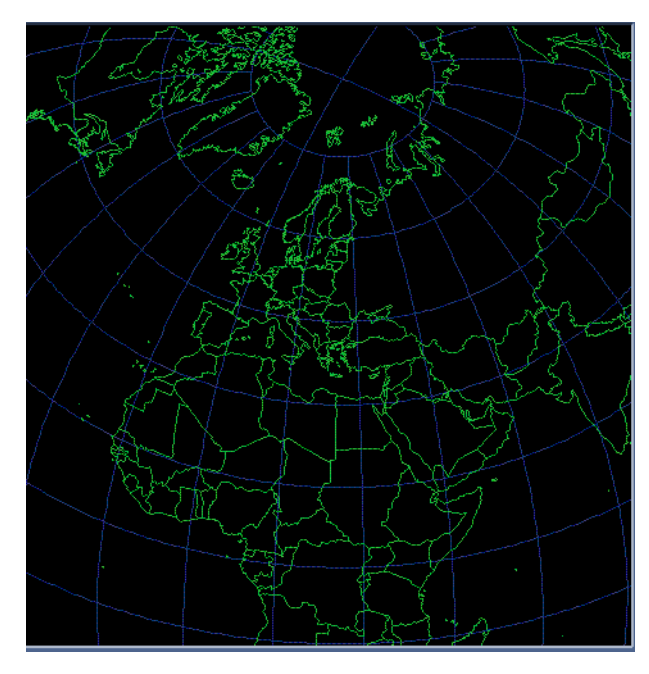

The Lambert Azimuthal projection is an equal-area projection, which, in the polar aspect, has a straight-line central meridian.

#### Mollweide

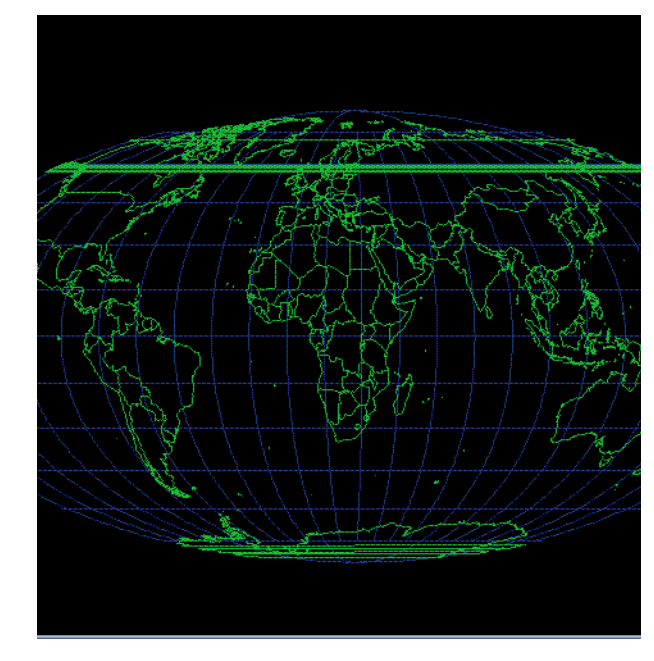

The Mollweide projection is generally used for world maps. The central meridian is straight, with all others curved. The parallels are straight but unevenly spaced.

## **Equidistant Azimuthal**

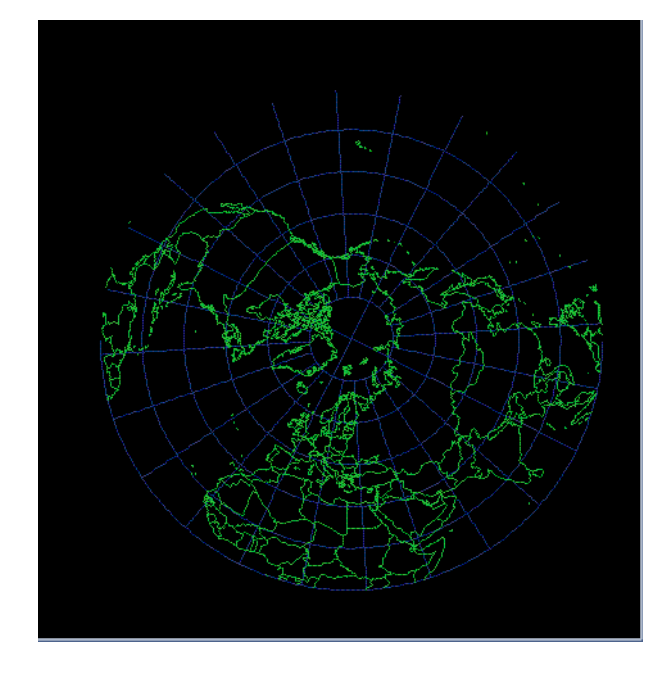

The Equidistant Azimuthal projection is also known as the polar projection. Distances measured from the center of this projection are true. Distances measured along non-central radii are not correct. The center of this projection is the only point without distortion.

#### Definitions<sup>1</sup>

**Conformity** — A map projection is conformal when the lines of meridian and parallels intersect at right angles, and at any point the scale is the same in every direction.

**Equal Area** — A map projection is equal area when every part of the projection has the same area, on a reduced scale, as the corresponding part on the earth.

**Linear Scale** — The relation between distance on a map projection and actual distance on earth.

**Map** — A two-dimensional representation of a portion of the earth's surface.

**Projection** — A simple geometric form that can be flattened without stretching. Projections used are cones, cylinders, and planes.

1. Map Projections Used by the U.S. Geological Survey. Geological Survey Bulletin 1532, second edition. John P. Snyder

## Index

## **Numerics**

1/flattening 11

## Α

accessing TeraMaster 3 actual size of master 10 adaptive mapping 14 Albers equal-area conic map projection 22 AOI Usage 2 Apply button 18 area of interest 2 area size of master, changing 14 Area Width and Area Height fields 17

## В

Bull's-eye tool 6, 12

## С

center lat/lon map 16 view 16 center of master, setting 12 changing pixel size 16 controls in TeraMaster Bull's-eye tool 12 Scissors tool 12 size and resolution 13 creating a master 5 cutting out a master area 12

## D

datum, selecting 11 Density buttons 15

## E

equatorial radius 11 equidistant azimuthal map projection 24 exiting TeraMaster 9

## F

fit master to window 10

## I

Information box 13

## L

Lambert azimuthal map projection 23 Lambert conic map projection 23 launching TeraMaster 3 loading a master 8

## Μ

map center 16 map definitions 25 map projections Albers equal-area conic 22

conformal 25 equal area 25 equidistant azimuthal 24 Lambert azimuthal 23 Lambert conic 23 linear scale 25 Mercator 19 Mollweide 24 orthographic 21 polarstereo 21 polyconic 22 rectangular 19 stereographic 20 masters area size 14 as base maps for registration 2 changing area size 14 changing pixel size 14, 15, 16 creating 5 in conditional pass capture 1 in conditional pass processing 2 in remapping 2 loading 8 perspective 16 point of view 16 returning to last saved 13 rotating 18 saving 7 width and height 17 Mercator map projection 19 Mollweide map projection 24

## 0

Options dialog box 11, 12 Original button 13 original master, reloading 13 orthographic map projection 21

## Ρ

perspective for master 16 perspective radius 11 pixel density of master, changing 15 pixel size of master, changing 14, 15, 16 point of view 16 point of view for master 16 polarstereo map projection 21 polyconic map projection 22

## R

rectangular map projection 19 remap 2 rotating a master 18

## S

saving a master 7 Scissors tool 12 set map center to view center 10 size and resolution controls 13 Area Size buttons 14 Density buttons 15 Pixel Size buttons 14 starting TeraMaster 3 stereographic map projection 20

## U

Undo button 18

## V

view center 16 Center Lat/Center Lon 16 set map center to view center 17 View menu 10

## W

World button 13

## Х

X Y fields 18